## Wi-Fiの接続方法について

## ※ご自宅のWi-Fiの名前(SSIDと書かれた番号や名前)とパスワードを、事前に

## 調べておいてください。

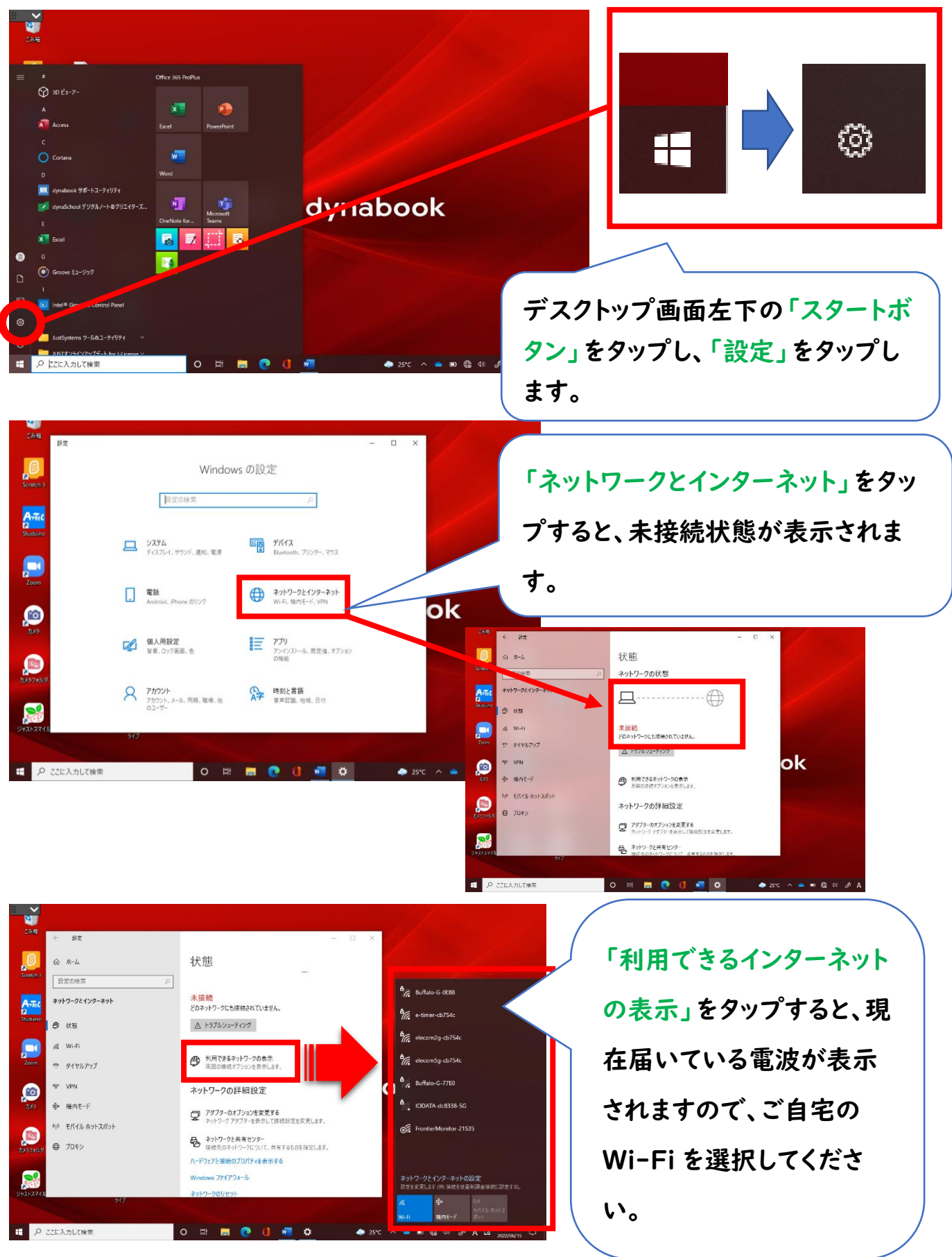

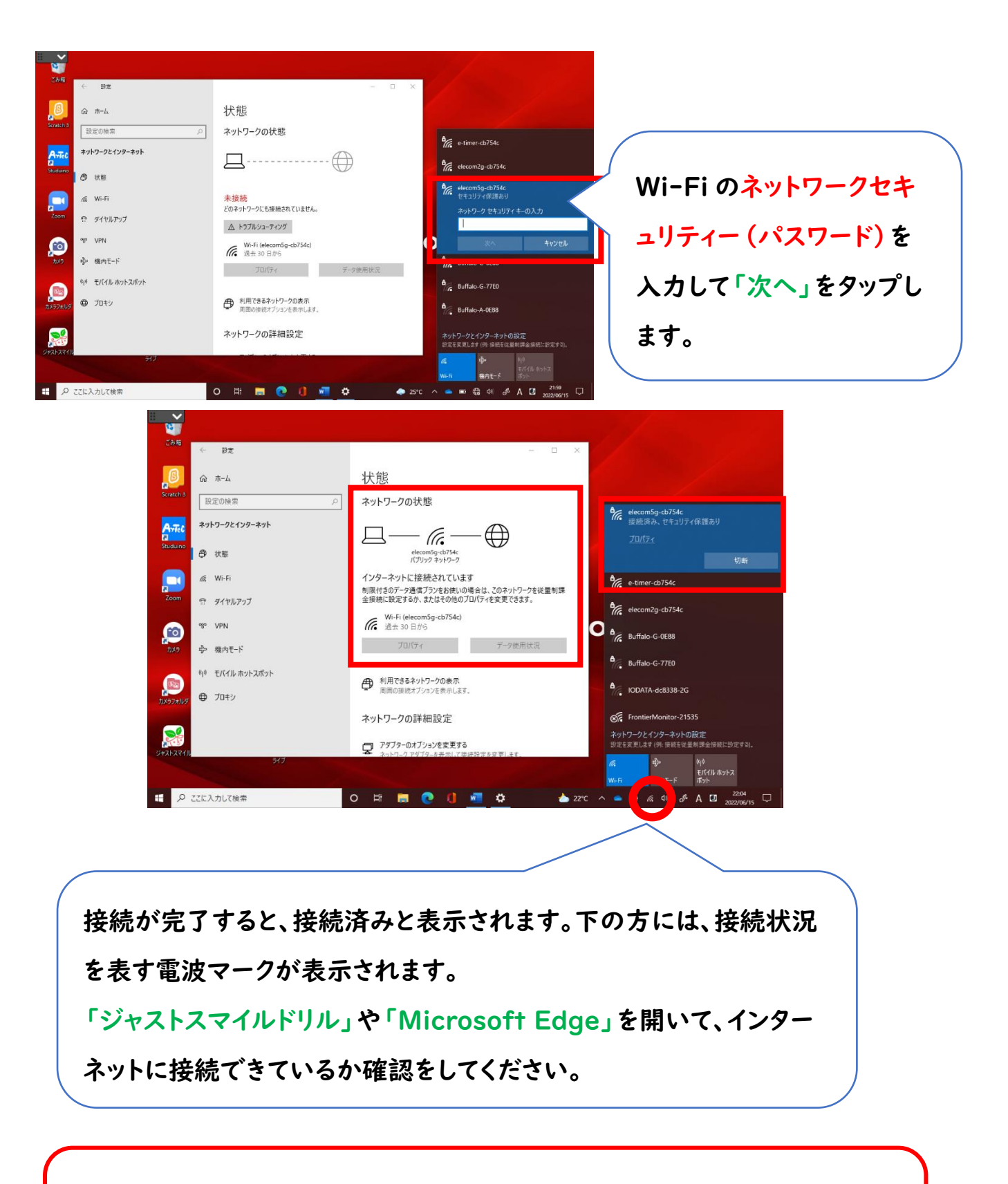

※ご自宅にある Wi-Fi ルーターと接続を行って下さい。スマートフォン

をテザリング(接続)した場合は、通信料がかかる場合があります。